# Japan Lattice Data Grid 利用の手引き (第8版)

# JLDG F-L

2008年5月23日第1版第1刷 2010年7月16日第2版第1刷 2011年1月10日第3版第1刷 2013年9月30日第4版第1刷 2014年4月23日第5版第1刷 2014年4月05日第5版第2刷 2014年11月17日第5版第3刷 2016年4月07日第5版第4刷 2021年4月21日第6版第1刷 2022年3月09日第6版第2刷 2024年6月25日第7版第1刷 2024年6月25日第7版第3刷 2025年4月25日第8版第1刷 目 次

| 1        | JLI  | DG の構               | 既要自己的问题,我们就是这些问题,我们就是我们的问题。                         | 4        |
|----------|------|---------------------|-----------------------------------------------------|----------|
|          | 1.1  | JLDG                | の目的                                                 | 4        |
|          | 1.2  | システ                 | ・ムとその利用の概要                                          | 4        |
|          | 1.3  | 利用資                 | '格..................................                | 6        |
|          | 1.4  | 利用形                 | 態                                                   | 7        |
|          |      | 1.4.1               | 一般公開データの利用                                          | 7        |
|          |      | 1.4.2               | グループ内データ共有                                          | 8        |
| <b>2</b> | 利用   | 開始ま                 | での流れ                                                | 8        |
|          | 2.1  | 証明書                 | 発行の為のアカウント取得.........................               | 8        |
|          | 2.2  | グルー                 | プ責任者への連絡                                            | 8        |
|          | 2.3  | ライセ                 | :ンス ID の取得                                          | 9        |
|          | 2.4  | ユーザ                 | *証明書の取得                                             | 10       |
|          | 2.5  | 証明書                 | の管理とコピー・・・・・・・・・・・・・・・・・・・・・・・・・・・・・・・・・・・・         | 12       |
|          | 2.6  | JLDG                | 仮想組織への登録・・・・・・・・・・・・・・・・・・・・・・・・・・・・・・・・・・・・        | 12       |
|          |      | 2.6.1               | ユーザ証明書のブラウザへのインポート                                  | 12       |
|          |      | 2.6.2               | 仮想組織 (VOMS) <b>への</b> 登録                            | 14       |
|          |      | 2.6.3               |                                                     | 16       |
|          |      |                     |                                                     |          |
| 3        | 利用   | ]法                  |                                                     | 19       |
|          | 3.1  | 代理証                 | - 明書の作成                                             | 19       |
|          | 3.2  | uberft              | p による利用                                             | 20       |
|          | 3.3  | Gfarm               |                                                     | 22       |
|          | 3.4  | JLDG                | ファイルシステムのマウント                                       | 25       |
|          |      | 3.4.1               | データのコピー                                             | 26       |
|          |      | 3.4.2               | ファイルの複製について                                         | 27       |
|          | 3.5  | 証明書                 | の失効と再発行                                             | 27       |
|          |      | 3.5.1               | 有効期限が経過した場合                                         | 28       |
|          |      | 3.5.2               | ユーザ証明書を紛失した (パスフレーズが漏洩した) 場合                        | 29       |
|          |      | 3.5.3               | JLDG 認証局更新による証明書世代の更新                               | 29       |
| 4        | 困っ   | たとき                 | の連絡先                                                | 30       |
| <b>5</b> | JLI  | DGチー                | ームからのお願い                                            | 30       |
| Δ        | 名抑   | 「占の瑨                | 谙                                                   | 32       |
| 11       |      |                     | え<br>·受計質科学研究センター                                   | 32       |
|          | 11.1 | ♪™//X八<br>∆11       | 、テロチャイテwフレにとノノ                                      | 04<br>20 |
|          | ٨٩   | A.1.1<br><b>宣てう</b> | ノンコンンコート・・・・・・・・・・・・・・・・・・・・・・・・・・・・・・・・・           | 0⊿<br>20 |
|          | A.Z  | 同上个                 | ·ルイ <sup>—</sup> 加坯 品 切 九 饿 佣 司 昇 付 子 ヒノ ツ <b>一</b> | 32       |

|     | A.2.1 <b>クライアント</b>                                  | 32 |
|-----|------------------------------------------------------|----|
|     | A.2.2 グリッド ftp サーバ                                   | 32 |
| A.3 | 大阪大学核物理研究センター・・・・・・・・・・・・・・・・・・・・・・・・・・・・・・・・・・・・    | 32 |
| A.4 | 東京大学情報基盤センター                                         | 33 |
| A.5 | 京都大学基礎物理学研究所............................             | 33 |
|     | A.5.1 <b>クライアント</b>                                  | 33 |
|     | A.5.2 グリッド ftp サーバ                                   | 33 |
| A.6 | 理化学研究所仁科加速器科学研究センター                                  | 33 |
|     | A.6.1 クライアント (仁科 NW 上)                               | 33 |
|     | A.6.2 クライアント (HOKUSAI スパコン NW 上)                     | 33 |
|     | A.6.3 グリッド ftp サーバ                                   | 34 |
| A.7 | 理化学研究所計算科学研究センター・・・・・・・・・・・・・・・・・・・・・・・・・・・・・・・・・・・・ | 34 |

# 1 JLDG の概要

# 1.1 JLDGの目的

Japan Lattice Data Grid (JLDG) は、国内の格子 QCD 及び関連分野の研究者・研究グ ループが、QCD 配位等の貴重なデータを大域的かつ効率的に共有し、研究の格段の促進 と計算資源の有効活用を図る事を目的に構築されたデータグリッドです。

# 1.2 システムとその利用の概要

2025年4月現在、7つの研究拠点、筑波大計算科学研究センター、高エネルギー加速器 研究機構計算科学センター (KEK)、大阪大学核物理研究センター (RCNP)、東京大学情 報基盤センター (柏キャンパス)<sup>1</sup>、京都大学基礎物理学研究所、理化学研究所仁科加速器 科学研究センター (和光)、理化学研究所計算科学研究センター (神戸) が JLDG に接続し ています (図 1)。

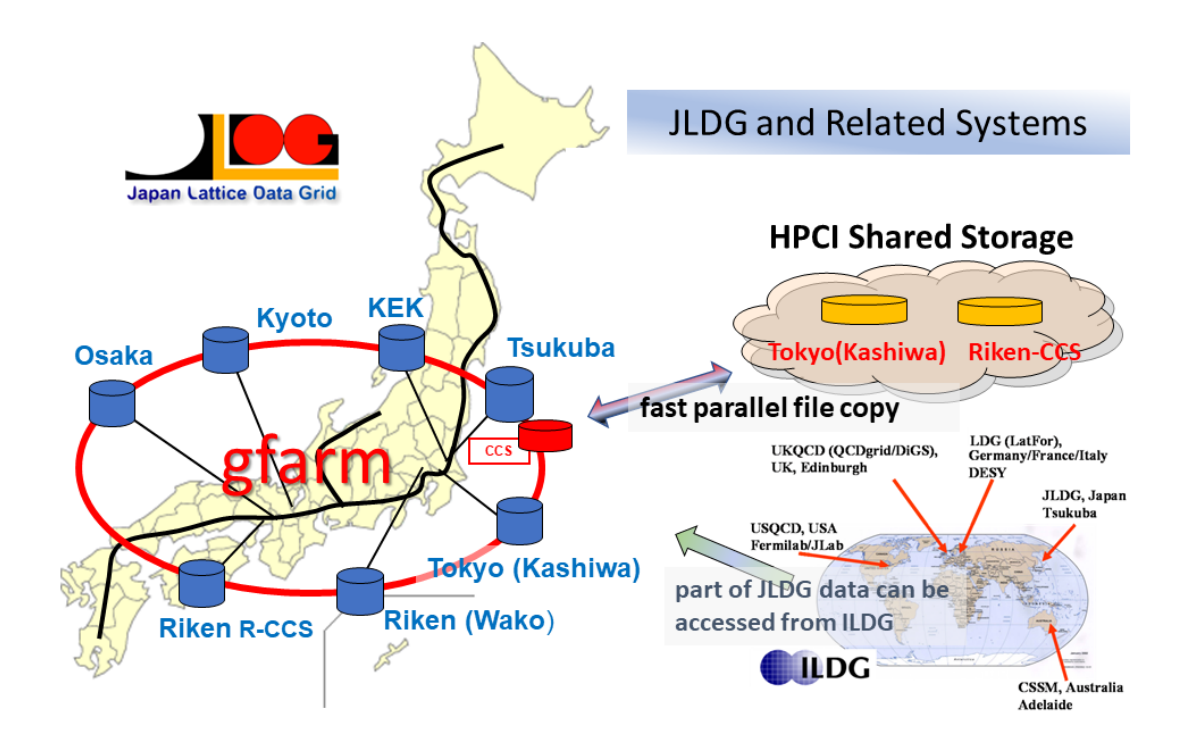

図 1: システム概念図

各拠点にはファイルサーバが置かれ、国立情報学研究所が提供する SINET 上の VPN (バーチャルプライベートネットワーク) HEPnet-J/sc に接続されています。ファイルサー バ群は、産業技術総合研究所・筑波大学で開発された Gfarm システムにより束ねられて

<sup>&</sup>lt;sup>1</sup>サーバのみ。クライアント設置は未定。

おり、ユーザからは、あたかも単一の(パーティションの区切りがない)ファイルシステム ム(以降、JLDG ファイルシステムと呼びます)に見えます。

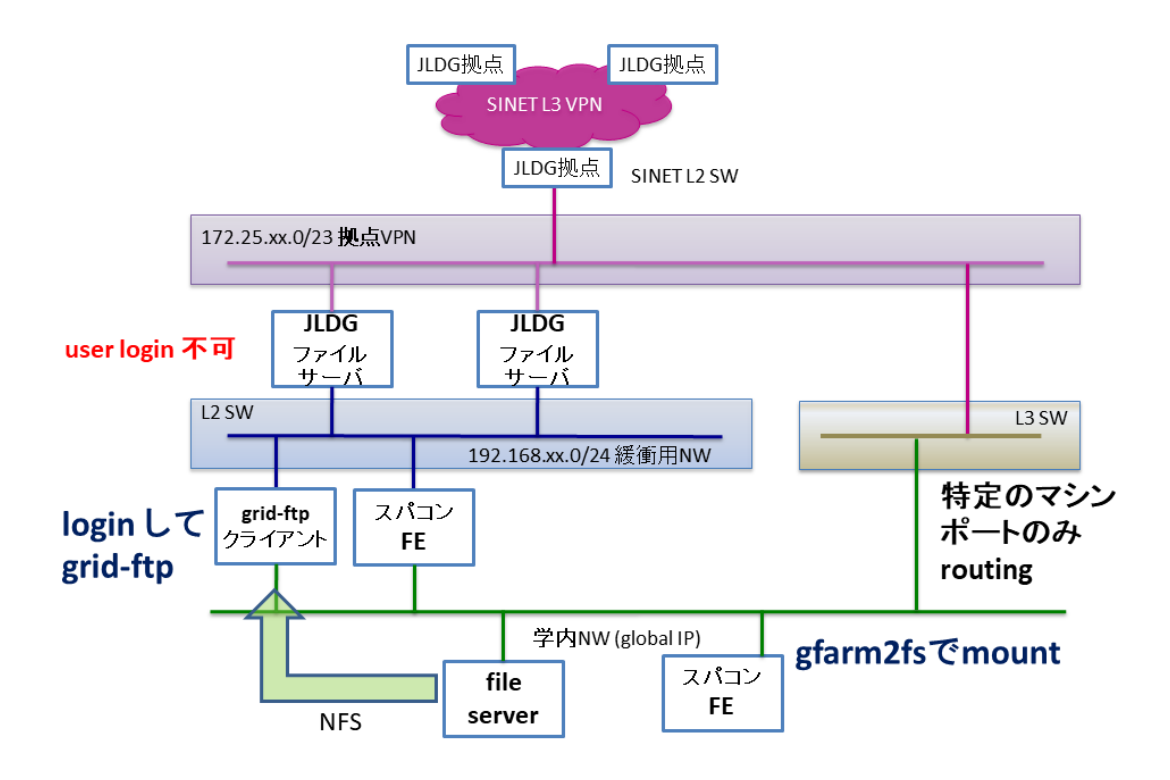

図 2: 各拠点のネットワーク概念図

各拠点にはクライアントが設置されています(図 2)。クライアントは、

- その拠点のスーパーコンピュータや基幹のファイルサーバのファイルシステムをNFS マウントしている
- その拠点のスーパーコンピュータのフロントエンドである
- その拠点のデータ解析用ワークステーションである

のいずれかです。ユーザはクライアントの一つにログインして、grid-ftp (gftp)で JLDG ファイルシステムにアクセスします。拠点によっては、JLDG ファイルシステムをマウ ントし、あたかも通常のファイルシステムであるかの様に使用できる環境を提供してい ます。

どのクライアントから JLDG ファイルシステムにアクセスしても同一のディレクトリ 構造やファイルが見えるので、スーパーコンピュータ等で生成した貴重な計算結果ファイ ルを JLDG ファイルシステムに置いておけば、それを任意の拠点の任意のクライアント から取り出し、その拠点のスーパーコンピュータで解析するといった作業を、効率よく行 うことができます。 複数の研究拠点に所属する複数の研究者が共同研究を行う場合、JLDG ファイルシステムにデータを蓄積する事によって、データ共有の為にファイルを研究者自身が遠隔地に複製したり、複製間での煩雑な世代管理に煩わされることなく、ファイルを共有することができます。JLDG では、研究グループ内でのデータ共有のみならず、国内の研究者にとって有用と想われるデータを一般に公開することもできます。

JLDG ファイルシステムへのアクセスは、クライアントのユーザ ID とは独立の『ユーザ 証明書』を用いて行います。ユーザ証明書は JLDG 内で共通であり、どの拠点から JLDG ファイルシステムにアクセスする場合も同一です。この様な、組織に依存しない仮想組織 は、VOMS (Virtual Organization Management System) によって管理されています。

JLDG は 筑波大学計算科学研究センターにて International Lattice Data Grid (ILDG) と接続しています(図1)。ILDG は国際規模での QCD 配位共有の為に構築されたデー タグリッドです。国内の研究グループが ILDG に公開する配位は、全て JLDG ファイル システム上に置かれるので、それらの配位を国内で利用する際は、ILDG 経由ではなく、 直接 JLDG からダウンロードする事ができます。

# 1.3 利用資格

JLDG は国内の格子 QCD 及び関連分野の研究者と、国内の研究グループに属し JLDG のグループ管理者の許可を得た研究者(大学院生を含む)であれば、原則誰でも利用できます。ユーザは JLDG 仮想組織内の何れかのグループに所属しなければなりません。現在、JLDG には表1に示したグループが用意されています。

| グループ名    | グループの説明                                          |
|----------|--------------------------------------------------|
| pacses   | 筑波大学計算科学研究センターを拠点とする PACS-CS Collaboration の研究用。 |
| jlqcd    | 高エネルギー加速器研究機構を拠点とする JLQCD Collaboration の 研究用。   |
| kek      | 高エネルギー加速器研究機構を拠点とするユーザの研究用。                      |
| rcnp     | 大阪大学核物理研究センターを拠点とするユーザの研究用。                      |
| kmi      | 名古屋大学素粒子宇宙起源研究機構を拠点としていたユーザの研究用。                 |
| npftqcd  | npftqcd <b>グループの研究用。</b>                         |
| wmfqcd   | wmfqcd グループの研究用。                                 |
| yitp     | 京都大学基礎物理学研究所を拠点とするユーザの研究用。                       |
| riken    | 理化学研究所仁科加速器科学研究センターを拠点とするユーザの研究用。                |
| astrosnx | 超新星爆発シミュレーションを研究するユーザの研究用。                       |
| jldg     | 一般公開データへのアクセスだけを必要とするユーザ用。                       |
| public   | ー般公開用データ (ILDG 用等) を作製する為のグループ。                  |
|          | 一般ユーザは所属できない。                                    |

表 1: JLDG のグループ

幾つかのグループには、研究・利用形態に則して、小グループが組織されています<sup>2</sup>。

ユーザは、さらに、JLDG ファイルシステムにアクセスする為にクライアントの何れ かのユーザアカウントが必要です<sup>3</sup>。通常利用する(最もよく利用する)クライアントを 管理する拠点を、ユーザの所属サイトと呼びます。

従って、JLDG を利用するユーザは、所属グループと所属サイトを決め、利用を開始することとなります。

1.4 利用形態

JLDG ファイルシステムは、

- 一般公開データのダウンロード
- グループ内データ共有

の2つの方法で利用する事を想定しています。

#### JLDG を利用した研究の成果を論文等で公開する際は、例えば、

This work is supported by the JLDG constructed over the SINET6 of NII.

等の謝辞を含めてください。また、JLDG web page https://www.jldg.org/ にて成果リストを公開しておりますので、新たに成果を公開した際は、report[AT]jldg.org までご報告ください。JLDG を今後も維持・発展させていく為には、JLDG の有用性をアピールすることが不可欠ですので、ご協力宜しくお願い致します。

1.4.1 一般公開データの利用

一般公開データは、JLDG ファイルシステムの /gfarm/public 以下にストアされています。特に ILDG に公開されている QCD 配位は

/gfarm/public/ILDG/JLDG/Collaboration名/

以下に置かれています。ここで、"Collaboration 名"は配位を生成した Collaboration の名称です。各 Collaboration は、配位公開のポリシー(利用範囲、配位を利用した結果を論文等で公開する場合の Acknowledge等)を定め、JLDG web page https://www.jldg.org/ildgdata/に掲載しているので、そのポリシーに従う事が求められます。また、JLDG から取得したデータは共同研究の範囲内で複数ユーザが利用して構いませんが、再配布はしないでください。

 $<sup>^{2}</sup>$ 新たな研究グループ・小グループの作成を希望される場合は、JLDG 仮想組織管理者 voadmin[AT]jldg.org に相談ください。

<sup>&</sup>lt;sup>3</sup>ILDG 経由で JLDG から ILDG に公開しているゲージ配位を取得する場合は、クライアントのいずれ にもアカウントを持つ必要はありません。

1.4.2 グループ内データ共有

研究グループのトップディレクトリは

/gfarm/グループ名/

です。当該ディレクトリは、グループに所属する全ユーザが書き込み権を有し、それ以外 のユーザはアクセスできない (unix の記法で 770) 設定で提供されます<sup>4</sup>。トップディレク トリ以下の利用法は、各グループにまかされます。必要に応じて、Unix と同様のアクセス 制御(ファイルやディレクトリの user/group/other のパーミッション設定)が可能です。 さらに、特定のユーザ・グループを指定してアクセス許可を設定することもできます。

グループ内に小グループがある場合、小グループのトップディレクトリは次の通りです。

/gfarm/グループ名/小グループ名/

# 2 利用開始までの流れ

# 2.1 証明書発行の為のアカウント取得

JLDG ファイルシステムにアクセスするには、ユーザ証明書を発行できるクライアン トにアカウントが必要です。表2を参照し、管理者にアカウントを申請してください。各 拠点で設けている計算機システムの利用規定に合致していれば、管理者からアカウントが 発行されます。所属サイト(JLDGを最もよく利用する拠点)のクライアントで証明書を 発行するのが望ましいですが、他の拠点で証明書を発行しても構いません。

# 2.2 グループ責任者への連絡

各ユーザは JLDG 仮想組織の何れかのグループ(表 1) に所属します。所属するグループの責任者(表 3)に、以下の情報をお知らせください。

- 氏名 (漢字氏名、及びローマ字綴り)
- 所属 (研究機関名)
- 所属機関住所
- 電話番号 (オフィス等)
- Email アドレス
- 所属サイト名
- 所属グループ名
- 証明書を発行する拠点名と、証明書を発行するクライアント上のアカウント名

<sup>4</sup>設定は変更可能です。グループの責任者から voadmin[AT]jldg.org 宛、連絡ください。

| 拠点   | 管理者                            | クライアント                          |
|------|--------------------------------|---------------------------------|
| 筑波   | 大野浩史                           | jldg-fr1.ccs.tsukuba.ac.jp,     |
|      | hohno[AT]ccs.tsukuba.ac.jp     | flare25.ccs.tsukuba.ac.jp       |
|      | 吉江友照                           |                                 |
|      | yoshie[AT]ccs.tsukuba.ac.jp    |                                 |
|      |                                |                                 |
| KEK  | 松古栄夫                           | jldgfe01, jldgfe02              |
|      | hideo.matsufuru[AT]kek.jp      | (KEKSC ネットワーク内, VPN 経由)         |
| 大阪   | 外川浩章                           | front01, front04                |
|      | togawa[AT]rcnp.osaka-u.ac.jp   | (ログインサーバ経由で利用)                  |
|      | 石井理修                           | (詳細は、『RCNP サイトでの JLDG 利用マニュ     |
|      | ishiin[AT]rcnp.osaka-u.ac.jp   | アル』参照)                          |
|      | 富樫甫                            |                                 |
|      | togashih[AT]rcnp.osaka-u.ac.jp |                                 |
| 京都   | 伊藤悦子                           | jldg-yitpin (login ゲートから login) |
|      | itou[AT]yukawa.kyoto-u.ac.jp   |                                 |
| 理研   | 土井琢身                           | jldgfe (仁科 NW 上)                |
| (和光) | doi[AT]ribf.riken.jp           |                                 |
| 理研   | 中村宜文                           | クラウドストレージゲートウェイ: csgw1, csgw2   |
| (神戸) | nakamura[AT]riken.jp           | (詳細は、『富岳での JLDG 利用マニュアル』        |
|      |                                | 参照。証明書の発行は不可)                   |

表 2: 各拠点の管理者とクライアント

特定の研究グループに所属しないユーザは 仮想グループ jldg に所属することになります。 この場合は、所属サイトの管理者に連絡してください。連絡は Email で構いません。

ユーザは複数のグループに所属する事もできます。ユーザ証明書を取得後、追加で所属 するグループの責任者に連絡してください。その際、証明書のサブジェクト(後述)もお 知らせください。

### 2.3 ライセンス ID の取得

グループの責任者 (jldg グループの場合は所属サイトの管理者)は、当該ユーザがグ ループのメンバーであること (jldg グループの場合、所属サイトのユーザであること)を 確認した後、ユーザからの登録情報を JLDG 仮想組織管理者に Email にて連絡、登録依 頼をします。

ユーザは、Email を通じて仮想組織管理者からライセンス ID を受け取ります。ライセンス ID とは、JLDG のユーザ証明書を発行する際に必要になる一回限りの ID で、次の 様な大文字のアルファベットと数字の列です。

#### JLDG-CJN4SP-70458F-1F0ZYK

グループの責任者 (jldg グループの場合、所属サイトの管理者) はユーザが JLDG を利 用する際のコンタクトパーソンです。所属の変更等異動があった場合は、グループの責任 者 (jldg グループの場合、所属サイトの管理者) にその旨連絡ください。

| グループ     | 責任者                                         |
|----------|---------------------------------------------|
| pacses   | 大野浩史 (hohno[AT]ccs.tsukuba.ac.jp)           |
|          | 吉江友照 (yoshie[AT]ccs.tsukuba.ac.jp)          |
| jlqcd    | 松古栄夫 (hideo.matsufuru[AT]kek.jp)            |
| kek      |                                             |
| rcnp     | 外川浩章, 石井理修, 富樫甫,                            |
|          | 申請先 Email: apply-jldg[AT]rcnp.osaka-u.ac.jp |
| kmi      | 青木保道 (yasumichi.aoki[AT]riken.jp)           |
| npftqcd  | 駒佳明 (koma[AT]numazu-ct.ac.jp)               |
| wmfqcd   | 吉江友照 (yoshie[AT]ccs.tsukuba.ac.jp)          |
| yitp     | 伊藤悦子 (itou[AT]yukawa.kyoto-u.ac.jp)         |
| riken    | 土井琢身 (doi[AT]ribf.riken.jp)                 |
| astrosnx | 住吉光介 (sumi[AT]numazu-ct.ac.jp)              |
| jldg     | 所属サイトの管理者                                   |
| 仮想組織管理者  | voadmin[AT]jldg.org                         |

# 表 3: 各グループの責任者等

# 2.4 ユーザ証明書の取得

ユーザ証明書取得の作業は、証明書が発行可能なクライアント(表 2)上で行います。 ユーザ証明書のユニークな ID を 証明書の"サブジェクト"と呼びます。JLDG のユー ザ証明書のサブジェクトは以下の形式になっています。

/C=JP/O=JLDG3/OU=所属グループ名/CN=フルネーム

### 例えば、

/C=JP/O=JLDG3/OU=jldg/CN=Ichiro Suzuki

です。

ユーザ証明書を取得する為に jldg-user-req.sh を実行してください。

(実行例:表示されるグループ名・番号は以下と異なる場合があります。)

\$ /usr/local/naregi-ca/bin/jldg-user-req.sh --- Construct certificate request contents ---Please select your group 1) jldg 2) pacscs 3) jlqcd 4) rcnp 5) public 6) npftqcd 7) kmi 8) wmfqcd 9) astrosnx 10) yitp 11) riken 12) kek グループ名を選択 Input group number : 1 Please input your full name... Ex). John Smith : Ichiro Suzuki ユーザ名を入力(この様にフルネームで) -----You are requesting below content -----"C=JP/O=JLDG3/OU=jldg/CN=Ichiro Suzuki" \_\_\_\_\_ Is it OK? (Y/N) : Y 証明書のサブジェクトを確認し、OK なら"Y"を入力 Please input one time LicenseID for CA... Ex.) ABCD-EFGHIJ-KLMNOP-QRSTUV : JLDG-CJN4SP-70458F-1F0ZYK 交付のライセンス ID を入力 ----- Start to access JLDG CA service ---------creating a certificate signing request ----generate private key (size 1024 bit) 00 ----- input user subject information ------\* email can be omitted by putting a char of '.' ----- please confirm your inputs ------GROUP : JLDG user SUBJECT : OU=jldg, CN=Ichiro Suzuki trying to connect RA server : voms.jldg.org (11412) ... ok. request for issuing a new certificate ... ok. save a CA certificate file : /home/LATTICE/suzuki/.globus/ca-22655.cer save a certificate file : /home/LATTICE/suzuki/.globus/usercert.pem save a private key file : /home/LATTICE/suzuki/.globus/userkey.pem 証明書のパスフレーズを設定(忘れない様に) Input PASS Phrase: チェックの為、再度パスフレーズを入力 Verifying - Input PASS Phrase: The following files are generated: -rw-r--r-- 1 yoshie LATTICE 1265 Jun 2 04:31 /home/LATTICE/suzuki/.globus/e2e582ef.0 -rw-r--r-- 1 yoshie LATTICE 1123 Jun 2 04:31 /home/LATTICE/suzuki/.globus/usercert.pem -rw----- 1 yoshie LATTICE 963 Jun 2 04:33 /home/LATTICE/suzuki/.globus/userkey.pem ----- END OF jldg-user-req.sh ------

この作業を終えると、\$HOME/.globus 以下に次の3つのファイルが生成されます。

- ユーザ証明書 (usercert.pem)
- ユーザ秘密鍵 (userkey.pem)
- CA 証明書 (ca145e92.0)

### 2.5 証明書の管理とコピー

発行されたユーザの証明書(ユーザ秘密鍵)は、他人に見られない様に厳重に管理して ください。因みに、証明書関係のファイル・ディレクトリのパーミッションは、

jldg-fr1[113]% ls -ld .globus drwx----- 2 suzuki LATTICE 60 Jun 2 04:33 .globus/ jldg-fr1[114]% ls -l .globus total 12 -rw-r--r-- 1 suzuki LATTICE 1265 Jun 2 04:31 ca145e92.0 -rw-r--r-- 1 suzuki LATTICE 1123 Jun 2 04:31 usercert.pem -rw------ 1 suzuki LATTICE 963 Jun 2 04:33 userkey.pem

となっています。これを変更しないでください。(変更すると、JLDG 関係のコマンドが 動作しない場合があります。)

JLDG を複数のクライアントから使用する為には、ユーザ証明書を、証明書を発行し たクライアントから別のクライアントにコピーする必要があります。安全な方法 (scp を 使用する等)でコピーしてください。その際、コピー先のファイル・ディレクトリのパー ミッションが上記の通りになる様にしてください。

#### **2.6 JLDG** 仮想組織への登録

JLDG ではユーザ情報を『JLDG 仮想組織』に登録し、所属するグループやメールリストの管理に利用しています。仮想組織への登録は、1)JLDG ユーザ証明書をブラウザにインポート、2)JLDG 仮想組織管理サーバにアクセスして必要事項を入力、3)仮想組織管理者の作業、を経て完了します。

#### 2.6.1 ユーザ証明書のブラウザへのインポート

発行済みのユーザ証明書の形式を pem から PKCS12 に変換します。証明書を発行したクライアントの証明書を格納したディレクトリ(通常 ~/.globus) で、

\$ openssl pkcs12 -export -in 証明書 -inkey 秘密鍵 -out PKCS12形式のファイル名

を実行してください。

具体例:

\$ cd ~/.globus
\$ openssl pkcs12 -export -in usercert.pem -inkey userkey.pem -out usercert.p12
Enter pass phrase for userkey.pem: ユーザ証明書取得時の pass phrase
Enter Export Password: PKCS12形式のパスワード
Verifying - Enter Export Password: 確認の為、再入力。

PKCS12形式の証明書 usercert.p12 は秘密鍵が含まれていますので、漏洩しない様に 管理してください。

必要に応じて、PKCS12形式の証明書をブラウザが稼働している端末にコピーし、イン ポートします。証明書インポートの手順の詳細は、ブラウザの種類やバージョンによって 異なりますので、詳細はブラウザのマニュアル等を参照してください。

Internet Explorer および Google Chrome (Windows 版)

- 1. 「usercert.p12」のアイコンをダブルクリックします。
- 2. 「証明書のインポートウィザード」が起動するので、「次へ」をクリックします。
- ファイル名にインポートする証明書が表示されている事を確認し、「次へ」をクリックします。
- 4. PKCS12 形式変換時に設定したパスワードを入力します。
- 5. 「次へ」 「次へ」 「完了」とクリックしていきます。
- 「正しくインポートされました」と表示されるので「OK」をクリックします。終了 です。
- 7. 「個人」の証明書欄に、『発行先:お名前(証明書のDN)、発行者: JLDG3 CA』の 証明書が表示されている事を確認してください。

Safari および Google Chrome (Mac 版)

- 1. 「usercert.p12」のアイコンをダブルクリックします。
- 2. PKCS12 形式変換時に設定したパスワードを入力し、「OK」をクリックします。
- 3. キーチェーンアクセス画面に JLDG の証明書の情報が表示されると終了です。

**Firefox** 

「アプリケーションメニューを開きます」ボタンから「設定」、「プライバシーとセキュリティ」メニュー内の、「セキュリティー」:「証明書」の項目内の『証明書の表示』をクリックします。

- 証明書マネージャが開くので、「あなたの証明書」が選択されていることを確認し、 「インポート」を選択します。
- 3. ファイル選択ポップアップが開くので、「usercert.p12」を選択します。
- 4. PKCS12形式への変換時に使用したパスワードを入力し、「OK」をクリックします。
- 5. 証明書マネージャに JLDG の証明書の情報が表示されると終了です。
- 2.6.2 仮想組織 (VOMS) への登録

仮想組織 (VOMS) への登録は、以下の (a) - (c) の 3 つのステップに分かれます。

- (a) ユーザアカウントの作成
  - 1. 証明書を読み込んだブラウザで、次の URL にをアクセスします。

https://tsso.jldg.org/VO/gw

認証の為、個人証明書の選択(または確認)が求められますので、前節でインポートした証明書を提示してください。また、セキュリティー証明書関係の警告が出た場合は、「原因がユーザ側ブラウザの設定にあり、安全性(暗号化)に問題がない」と確信できる場合は、「一時的に証明書を受け入れる」等を選び、接続を試みても結構です<sup>5</sup>。「Welcome to the JLDG VO Registration」という表題の登録ページが表示されます(図 3)。

- 2. 「S\_DN:」の右側に、証明書のサブジェクト DN が表示されます。ご自身の証明書 のものと一致するか確認してください。
- 3. 1)の入力フィールドに Email adderss、Givenname (アルファベット名)、Sirname (アルファベット姓)をこの順にカンマ区切りで入力し、『submit』を押下してください。
- 4. 出力に間違いがないか確認し、問題なければ、2) 下の『join』を押下してください。
- 5. アカウントの作成が完了すると、loginid が表示されますので、3)下の『JLDG VOMS Web』リンクから JLDG VOMS ウェブページに移動してください。

<sup>&</sup>lt;sup>5</sup>JLDG 側の設定に疑義がある場合は、拠点の管理者に連絡ください

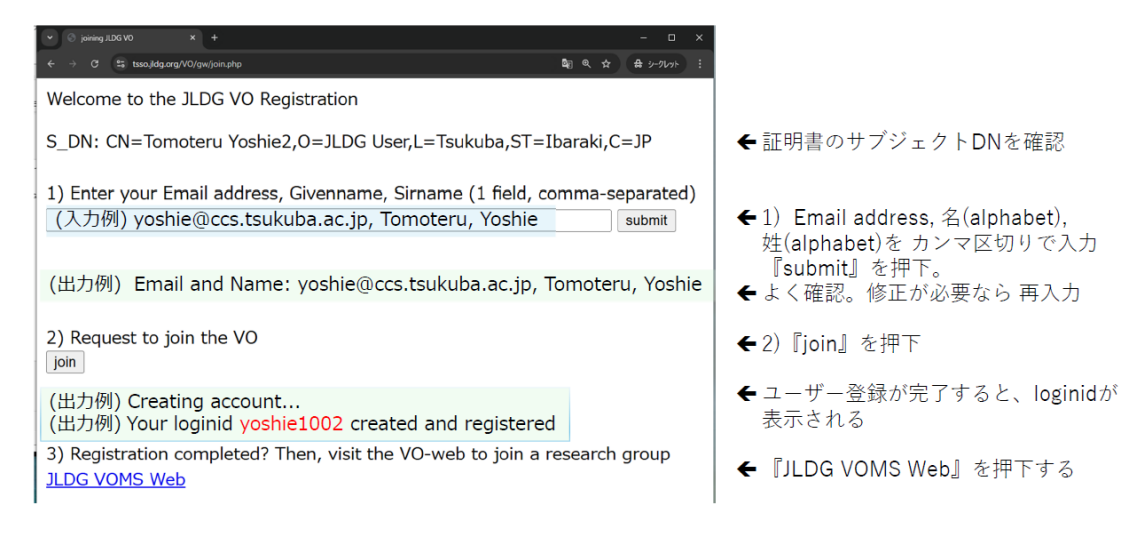

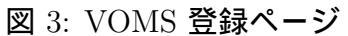

- (b) ユーザ情報の入力
  - JLDG VOMS トップページが表示されたら、『VO-JLDG』 『ユーザ情報』の順に 押下してください (図 4)。ユーザ情報一覧ページが表示されます。
  - 2. 画面左部のアイコンリスト中の『+』 画面下部の『作成』の順に押下し、自身の エントリ作成を開始します (図 5)。
  - 表示される情報を確認し、追加情報を入力してください(図6)。その際、参加する 研究グループは、「JLDGグループ」欄にある「別グループに参加」のポップアップ から選択し、「参加リクエスト」にチェックを入れてください(チェックし忘れると、 グループ管理者に承認依頼が届きません)。
  - 4. 最後に画面下部の『更新』を忘れずに押下してください。忘れると登録が完了しません。「~(ユーザの名前)を更新しました」と表示されれば、登録は完了です。画面左部のユーザアイコンを押下し、ログアウトしてください。
- (c) 所属グループリストの更新
  - グループ管理者によりグループへの参加が承認されると、その旨を知らせるメール が届きます。前述の URL より、VOMS に再度ログインしてください。今度は既に アカウントが存在するので、JLDG VOMS トップページに自動的に遷移します (図 7)。
  - 2. (b) 1. の手順に従い、ユーザ情報一覧ページを表示したのち、自身のエントリを押 下し、詳細を表示します (図 8)。

0) JLDG VOMS top oage が表示される

| ← →         | C 🐑 vomsrvjildg.org                |        | P プリザンター                     | × +                         |                 |                |                    | -                        | o x    |
|-------------|------------------------------------|--------|------------------------------|-----------------------------|-----------------|----------------|--------------------|--------------------------|--------|
| =           |                                    | ÷      | → C 📬 von                    | msrv.jldg.org/items/6/index |                 |                |                    | <ul><li>&lt; ☆</li></ul> | クレット : |
| ¢<br>0      | Japan Lattice Oata Grid            | ≡<br>+ | Japan L                      | attice Oata                 | Grid            | 68             | a To               | moteru Yoshie (桃常        |        |
|             | VO-JLDG                            | 1 m    | *21/22. *0                   | 1091 1001 210               |                 | 20.01          | 洪子氏石(灶石順)          |                          |        |
|             |                                    | 0      | 그-ザId                        | 所属                          |                 | 所属先住所          | 電話番号               |                          |        |
| 1) ['       | /O-JLDG』を押下 ↓<br>◎ フッナンゥ- × +      | A      | 所国グループリスト 参加リクエスト *集計: 該当する: | 検索<br>データがありません             | 別グループに参加        | • Email        | ء<br>۱             | S_DN                     |        |
| ~           | → C 😫 vomsrv.j/dg.org/tems/2/index |        | ログインID                       | 名前 漢字                       | 5名(姓名順)         | 所属グループ         | עגע'               | 別グループに参加                 |        |
| =<br>≎<br>© | Japan Lattice Oata Grid            |        | 3) ユー<br>Tips:<br>ト VO       | -ザ情報一覧:<br>-JLDGの操作         | が表示され<br>=アイコンに | る。<br>は画面の左伯   | 則または下部に            | 表示される                    |        |
| A           | 0 <i>i</i> ^                       |        | ▶ 画面<br>が表                   | 面左側最上部<br>長示され、各            | の横三本線<br>アイコンに  | をクリック<br>はサブメニ | すると、各アイ<br>ユーが含まれて | コンの名称<br>いる              | 7      |
|             | ユージ湾明                              | 2) 🛛 🗆 | Lーザ情報                        | 辺 を押下                       |                 |                |                    |                          |        |

図 4: VOMS トップページ

| <ul> <li>♥ 別がテー × +</li> <li>◆ う ⑤ झ vomin/klog.org/item/i//ndex</li> </ul>   | - D X<br>Q & @r%n :                      | <ul> <li>♥ 7x95x9-</li> <li>X</li> <li>+</li> <li>+</li> <li>+</li> <li>O</li> <li>E vonsv./dg.org.items/kinew</li> </ul>                                                                                                    | - □ ×<br>٩.☆ #⊁∽%+ (i         |
|-------------------------------------------------------------------------------|------------------------------------------|----------------------------------------------------------------------------------------------------|-------------------------------|
| Japan Lattice Data Grid                                                       | A Tendery Yame-USG3                      | Japan Lattice Oata Grid                                                                                                    | a Tondeu vone-JDG3            |
| * *2×14/2 * 95/2/0 3                                                          | 名利 · · · · · · · · · · · · · · · · · · · |                                                                                                    |                               |
|                                                                               | mactori     mal     S_DN                 |                                                                                                    |                               |
| <ul> <li>・ 創計 該当するデータがありません。</li> <li>ログインtD</li> <li>会相 建学式名(姓名相)</li> </ul> | 所設クループリスト ヨウループに参加                       | Erral                                                                                                    |                               |
|                                                                               |                                          | 1000000 (107152(1520) (10000) (10000) | Mandan Fillender              |
|                                                                               |                                          | 3.0007A-7<br>所能グループンス<br>ト<br>107A-7に参加                                                                                                    | <ul> <li>● 参加リクエスト</li> </ul> |
|                                                                               |                                          |                                                                                                    |                               |
|                                                                               |                                          | C                                                                                                    |                               |
| •                                                                             | Ro                                       | <b>KN </b>                                                                                                    |                               |

図 5: VOMS ユーザ情報の作成

 3. 最後に、画面下部の『更新』を押下し、所属グループリストを更新してください。
 「~(ユーザの名前)を更新しました」と表示されれば、更新は完了です。画面左部の ユーザアイコンを押下し、ログアウトしてください。

その後、JLDG 仮想組織管理者の作業が行われます。処理が終了すると、手続き終了を 知らせるメールが届きます。仮想組織管理者の作業は、原則、平日(月-金)9:00-17:00 に 行います。受付時間によっては、当日作業できない場合があります。JLDG ファイルシス テムの利用は、仮想組織管理者の処理終了後の翌日午前4時から可能です。

#### 2.6.3 情報の更新

仮想組織管理サーバに登録している事項に変更が生じた場合は、その都度、登録内容を 更新してください。

| Ù   | 🕑 プリザンター     | × +                                  |                   |                       |                         |       | - 🗆 X      |
|-----|--------------|--------------------------------------|-------------------|-----------------------|-------------------------|-------|------------|
| ÷   | → C 😁 v      | omsrv.jldg.org/items/125/edit?i      | new=1             |                       |                         | ۹ 🖈 🚦 | ✿ シークレット 🚦 |
| =   | Tomoteru Yos | hie<br>eru Yoshie 2024/11/26 火 08:42 | :05 68 秒前         | 更新日時 鸟Tomoteru Yoshie | 2024/11/26火08:43:12 1秒前 |       |            |
| 0   | 全般 查更思想      | の一覧 レコードのアクセス制御                      |                   |                       |                         |       |            |
| F   | ログインID       | yoshie1002                           | 名前                | Tomoteru Yoshie       |                         |       |            |
| *   | S_DN         | CN=Tomoteru Yoshie2,O=JLDG           | User,L=Tsukuba,ST | =Ibaraki,C=JP         |                         |       |            |
|     | Email        | yoshie@ccs.tsukuba.ac.jp             |                   |                       |                         |       |            |
| 0   | 追加情報         |                                      |                   |                       |                         |       |            |
| l " | 漢字氏名(姓名順)    | 吉江友蛾                                 | 所属                | 筑波大学計算科学研究センター        | 所属先住所所属先住所              |       |            |
|     | 電話番号         | 00-0000-0000                         |                   |                       |                         |       |            |
|     | JLDGグループ     |                                      |                   |                       |                         |       |            |
|     | 所属グループリス     |                                      | いフループに参加          | public 🗸              | ☑ 参加リクコ                 | ニスト   | <b>S</b>   |
|     | F            | □ 新バージョンとして保存                        |                   |                       |                         |       | ·          |
|     |              |                                      | * T note          | eru Yosa * を更新しました。   |                         |       |            |
|     |              |                                      | 630               | • 25% ·               |                         |       |            |
|     |              |                                      |                   |                       |                         |       |            |

図 6: VOMS ユーザ情報の更新

1. 証明書を読み込んだブラウザで、次の URL にをアクセスします。

https://tsso.jldg.org/VO/gw

認証の為、個人証明書の選択(または確認)が求められますので、インポートした 証明書を提示してください。その後、JLDG VOMS トップページに自動的に遷移し ます。

- 2. 『VO-JLDG』 『ユーザ情報』の順に押下し、ユーザ情報一覧ページを表示します。
- 3. 自身のエントリを押下し、詳細を表示したのち、更新する必要がある項目を修正し ます。
- 4. 最後に、画面下部の『更新』を押下し、更新してください。「~(ユーザの名前)を更 新しました」と表示されれば、更新は完了です。画面左部のユーザアイコンを押下 し、ログアウトしてください。

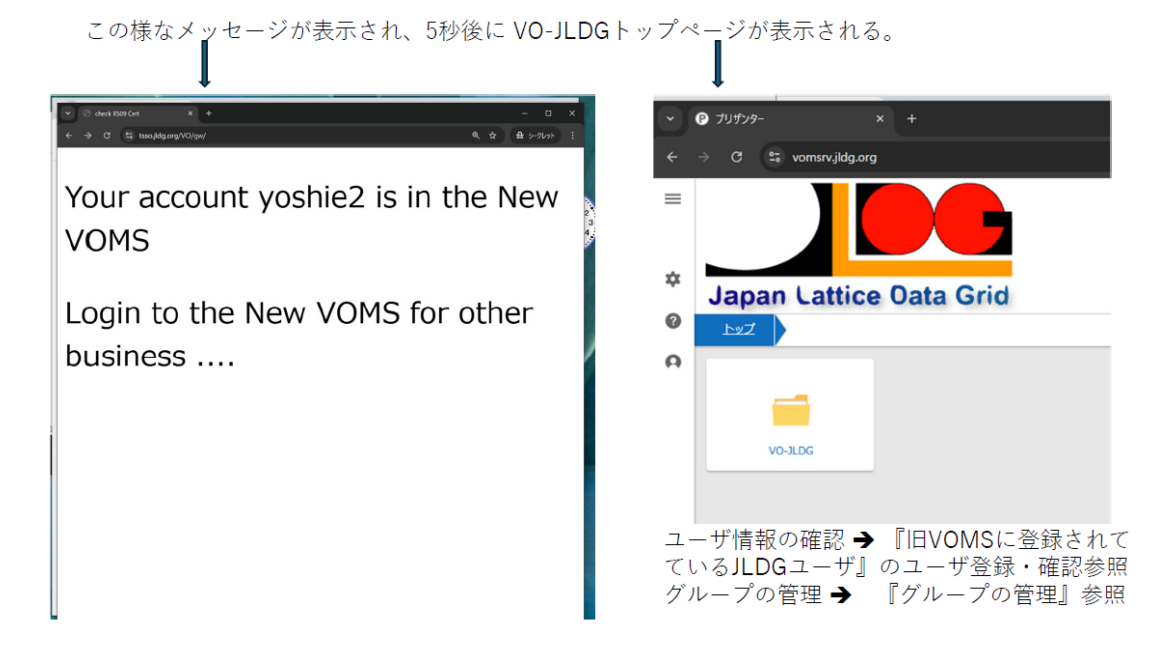

図 7: VOMS へのログイン

| •  | ⑦ ブリザンター     | × +                                                                                      |             | -     |     | ı >       |
|----|--------------|------------------------------------------------------------------------------------------|-------------|-------|-----|-----------|
| ÷  | → C  \$ vo   | msrv.jldg.org/items/128                                                                  | @ ☆         | Ď     |     | <b>1</b>  |
| =  | Tomoteru Yos | Nie<br>Nie<br>19 2024/11/25 // 00-50-20 本時間第二 東部日時 & Tomotony Yoshio 2024/11/25 // 12-22 | 2-02 1 60 1 | • # 1 | 1/2 | <b> 次</b> |
| 0  | 全般 交叉回路      | の一覧 レコードのアクセス制御                                                                          |             |       |     |           |
|    | ログインID       | yoshie1002 名前 Tomoteru Yoshie                                                            |             |       |     |           |
| ☆  | S_DN         | CN=Tomoteru Yoshie2,O=JLDG User;L=Tsukuba,ST=Ibaraki,C=JP                                |             |       |     |           |
| 0  | Email        | yoshie⊕ccs.tsukuba.ac.jp                                                                 |             |       |     |           |
| 0  | 远加情報         |                                                                                          |             |       |     |           |
| +4 | 漢字氏名(姓名順)    | 青江友照 筑波大学計算科学研究センター 所属先住所                                                                | 所属先住所       |       |     |           |
|    | 電話番号         | 00-0000-0000                                                                             |             |       |     |           |
|    | JLDGグループ     |                                                                                          |             |       |     |           |
|    | 所属グループリスト    | public 別グループに参加                                                                          | □ 参加リクエ     | スト    |     |           |
|    |              |                                                                                          |             |       |     |           |
|    |              | * Tornoteru Yoshie * を更新しました。                                                            |             |       |     | 8         |
|    |              | 0 成る = 英語 6 元ピー (11)(11)                                                                 |             |       |     |           |

図 8: VOMS 所属グループリスト更新

# 3 利用法

JLDG では、二通りの利用法を提供しています。

- uberftp という grid-ftp ソフトを使って、JLDG に (から) ファイルをアップロード (ダウンロード) する方法。gfarm コマンドを用いて、ファイルやディレクトリを操 作 (linux の ls や mv 等に相当する操作) することも可能です。
- JLDG ファイルシステムをクライアントの自分のディレクトリにマウントし、通常の linux (unix) コマンドでファイルを操作する方法。

拠点やクライアントによって、提供する機能が異なります。詳細は、Appendix Aを参照 してください。

どちらの方法で利用する時も、GSI 認証用の代理証明書の作成が必要です。

### 3.1 代理証明書の作成

まず、"grid-proxy-init" command を使って、GSI 認証用<sup>6</sup>に一定時間 (default 値:12 時間) だけ有効なプロキシ証明書 (代理証明書) を作成します。

\$ grid-proxy-init

Enter GRID pass phrase for this identity: 証明書作成時に入力したパスフレーズを入力します。

ー部のクライアントでは、代理証明書の鍵長指定のオプション "-bits 1024"を付ける 必要があります。どのクライアントでこのオプションが必要かは、付録 A を参照してく ださい。

知っておくと便利なオプションをまとめました。

● default の有効時間の12時間は、"-valid"オプションを使って変更できます。

(例) \$ grid-proxy-init -valid 72:00 72時間有効なプロキシ証明書が生成 される。

 grid-proxy-init は default では、~/.globus 中の証明書を参照しますが、これらは "-cert"オプションと"-key"オプションを使って変更可能です。いくつか証明書を 持っていて、それらを状況に応じて使い分けたいときに便利です。

(例) \$grid-proxy-init -cert .globus-KEK/usercert.pem \
 -key .globus-KEK/userkey.pem

 $<sup>^{6}</sup>$ GSI: Grid Security Infrastracture の略

代理証明書は、/tmp/x509up\_u<uid>というファイルに格納されます。これを読み出して、代理証明書の各種情報(有効期限等)を表示するには、

\$ grid-proxy-info

#### を使います。

一部のクライアントには、代理証明書を自動更新する grid-proxy-agent が用意されています。

\$ grid-proxy-agent Enter your pass phrase: パスフレーズを入力

#### 3.2 uberftp による利用

拠点のクライアントから uberftp という grid-ftp ソフトウエアを用いて、その拠点の グリッド ftp サーバに接続して利用します。各拠点のグリッド ftp サーバは、Appendix A を参照してください。以下の例では、グリッド ftp サーバを gftpserv と書きます。

uberftp は 環境変数 LANG が設定されていると正しく動きません。環境変数 LANG を 無効にするには、ログインシェルが bash の場合は、unset LANG、tcsh の場合は unsetenv LANG です。(.bashre .cshre 等に書いておくと便利です。)

1. uberftp を起動します。

\$ uberftp gftpserv
220 gftpserv GridFTP Server 3.41 (gcc64, 1330711604-80) ....
230 User nobody logged in.
UberFTP>

2. JLDG ファイルシステムで共有されている directory へ cd します。(起動直後の directory は、/ です。)

UberFTP> cd /gfarm/<グループ名>

 "help" command で uberftp の command の概略を見られます。command は ftp と よく似ていますので、ftp を使った経験がある方は、とまどうことなく使えると思い ます。より詳しい情報は、次の URL を参照してください。

https://github.com/gridcf/UberFTP

以下に、クライアントの current directory の Sample という directory 以下を、recursive に、JLDG の mygroup グループの SGROUP 小グループのトップディレクトリにコピー する例を示します。

\$ uberftp gftpserv 220 gftpserv GridFTP Server 3.41 (gcc64, 1330711604-80) ... 230 User nobody logged in. 小グループのトップ UberFTP> cd /gfarm/mygroup/SGROUP UberFTP> put -r Sample recursive option を付けて put Sample/RC32x48-005300: 905970592 bytes in 7.732109 Seconds (111.742 MB/s) Sample/RC32x48-005310: 905970592 bytes in 7.688954 Seconds (112.369 MB/s) Sample/RC32x48-005320: 905970592 bytes in 7.689116 Seconds (112.367 MB/s) Sample/RC32x48-005390: 905970592 bytes in 11.065409 Seconds (78.081 MB/s) UberFTP> ls Sample 1s で表示 drwxrwxr-x 32000 suzuki89 0 Jun 5 16:56 . mygroup drwxr-x--- 32000 suzuki89 0 Jun 5 16:55 ... mygroup -rw-rw-r-- 1 suzuki89 mygroup 905970592 Jun 5 16:55 RC32x48-005300 -rw-rw-r-- 1 suzuki89 mygroup 905970592 Jun 5 16:55 RC32x48-005310 -rw-rw-r-- 1 suzuki89 mygroup 905970592 Jun 5 16:55 RC32x48-005320 . . . . 905970592 Jun 5 16:56 RC32x48-005390 -rw-rw-r-- 1 suzuki89 mygroup UberFTP> bye 221 Goodbye.

ls で表示されるユーザ名 (上の例では suzuki89) は、gfarm でユーザを識別するグロー バル名です。これについては、"gfarm command" の項で解説します。

uberftp は、非対話的に使うこともできます。以下は、mygroup グループの直下に Sample というディレクトリを作成し、クライアントのカレントディレクトリ内の全てのファイル を、そこにコピーする例です。各コマンドの意味は、uberftp -help で参照してくださ い。uberftp を非対話的に使うと、複雑なファイル操作を shell script に記述し、それを バックグラウンドで実行する、といった事ができます。

```
% uberftp -mkdir gsiftp://gftpserv/gfarm/mygroup/Sample
% foreach file (*)
foreach? uberftp file:$file gsiftp://gftpserv/gfarm/mygroup/Sample/$file
foreach? end
% uberftp -ls gsiftp://gftpserv/gfarm/mygroup/Sample
drwxrwxr-x 32000 suzuki89 mygroup 0 Jun 5 17:31 .
drwxrwx--- 32000 gfarmadm mygroup 0 Jun 5 17:29 ..
```

```
1 suzuki89
                          mygroup
                                     905970592 Jun 5 17:30 RC32x48-005300
-rw-rw-r--
             1 suzuki89
                          mygroup
                                     905970592 Jun 5 17:30 RC32x48-005310
-rw-rw-r--
             1 suzuki89
                          mygroup
                                     905970592 Jun 5 17:30 RC32x48-005320
-rw-rw-r--
. . . .
-rw-rw-r-- 1 suzuki89
                                     905970592 Jun 5 17:31 RC32x48-005390
                          mygroup
% uberftp -rm -r gsiftp://gftpserv/gfarm/mygroup/Sample
% uberftp -ls gsiftp://gftpserv/gfarm/mygroup/Sample
No match for /gfarm/mygroup/Sample
```

# 3.3 Gfarm コマンド

クライアントでは、uberftp で grid-ftp server に接続せずに、Gfarm コマンドを使用す ることができます。まず、Appendix A を参照して、パスの設定をしてください。Gfarm コマンドを利用するには、"grid-proxy-init" コマンドで生成した有効期限内の代理証明 書が必要です。

表4に利用可能な Gfarm コマンドの一覧があります。ほとんどのコマンドにはマニュ アルページがありますので、詳細はそちらを参照してください。ファイルの実体を操作す ることはできませんが、ファイルの mv (move)、ディレクトリの作成、パーミッション の変更といった、ファイルのメタデータの操作は、ほとんど Gfarm コマンドで行う事が できます。コマンド名は、対応する linux のコマンドの先頭に gf を付けたもの (ex. ls → gfls) が多く、よく似ています。但し、

ファイル・ディレクトリは、JLDG ファイルシステムの絶対パスで指定 しなければなりません。

以下に、特定のディレクトリのリストを表示し、ファイルのパーミッションを変更する 例を示します。

% gfls -1 /gfarm/mygroup/SGROUP/Sample

```
-rw-rw-r-- 1 suzuki89
                        mygroup
                                   905970592 Jun 6 13:08 RC32x48-005300
                                   905970592 Jun 6 13:08 RC32x48-005310
-rw-rw-r-- 1 suzuki89
                        mygroup
-rw-rw-r-- 1 suzuki89
                                   905970592 Jun 6 13:09 RC32x48-005320
                        mygroup
. . . .
-rw-rw-r-- 1 suzuki89
                                   905970592 Jun
                                                  6 13:09 RC32x48-005380
                        mygroup
-rw-rw-r-- 1 suzuki89
                        mygroup
                                   905970592 Jun
                                                  6 13:10 RC32x48-005390
% gfchmod 644 '/gfarm/mygroup/SGROUP/Sample/*'
% gfls -1 /gfarm/mygroup/SGROUP/Sample
-rw-r--r-- 1 suzuki89
                        mygroup
                                   905970592 Jun 6 13:08 RC32x48-005300
                                   905970592 Jun 6 13:08 RC32x48-005310
-rw-r--r-- 1 suzuki89
                        mygroup
```

-rw-r--r-- 1 suzuki89 mygroup 905970592 Jun 6 13:09 RC32x48-005320 .... -rw-r--r-- 1 suzuki89 mygroup 905970592 Jun 6 13:09 RC32x48-005380 -rw-r--r-- 1 suzuki89 mygroup 905970592 Jun 6 13:10 RC32x48-005390

ワイルドカードを使う場合は、クライアントの shell に解釈されない様、エスケープしてください。(上の gfchmod の引数の様に。)

| Gfarm コマンド名      | 動作内容              |
|------------------|-------------------|
| gfarm.arch.guess | アーキテクチャ名を表示       |
| gfchgrp          | chgrp             |
| gfchmod          | chmod             |
| gfchown          | chown             |
| gfdf             | df                |
| gfedquota        | edquota           |
| gfgroup          | グループ名表示           |
| gfhost           | ホスト名表示,-M オプションのみ |
| gfkey            | 秘密鍵操作             |
| gfln             | ln                |
| gfls             | ls                |
| gfmkdir          | mkdir             |
| gfmv             | mv                |
| gfquota          | quota             |
| gfquotacheck     | quotacheck        |
| gfrm             | rm                |
| gfrmdir          | rmdir             |
| gfstat           | stat              |
| gfstatus         | 状態表示              |
| gfusage          | 利用状況表示            |
| gfuser           | ユーザ名表示            |
| gfwhere          | ファイル所在表示          |
| gfwhoami         | グローバル名表示          |
| gfxattr          | 拡張属性操作            |

表 4: Gfarm **コマンド**一覧

Gfarm 特有のコマンドや、Gfarm 特有の情報を表示するコマンドがあります。以下に、 普段の利用に有用なコマンドを紹介します。 gfwhoami: グローバルユーザ名を表示します。

Gfarm では、ユーザを"グローバルユーザ名"で管理しています。グローバルユーザ名は、 メールアドレスの@以降を除いた個人を識別するユーザ名に何桁かの数字を付加したもの になっています。uberftp のls や gfls で表示されるユーザ名です。

% gfwhoami

suzuki89

ご自身のグローバルユーザ名を覚えていてください。JLDGでは、グローバルユーザ名と ユーザ証明書の組で仮想組織を管理しています。

% gfwhoami -v

suzuki89 /C=JP/O=JLDG3/OU=mygroup/CN=Ichiro Suzuki

gfusage:現在のJLDGの使用状況を表示します。

% gfusage

. . . .

| # | UserName : | FileSpace     | FileNum | PhysicalSpace | PhysicalNum |
|---|------------|---------------|---------|---------------|-------------|
|   | suzuki89 : | 2456721043020 | 366992  | 5375933759291 | 887566      |

Gfarm では、ファイルの複製を作ることができます。JLDG では、ファイルの生成時に (put時に)、自動的に、ひとつのサーバにオリジナルを、別のサーバに複製をつくる設定で 運用しています。FileSpace, FileNum は、カタログ上の値を、PhysicalSpace PhysicalNum は、複製を含めた実数を表します。

gfwhere: ファイルが置かれている gfarm server を表示します。

% gfwhere -r /gfarm/mygroup/SGROUP/Sample /gfarm/mygroup/SGROUP/Sample/RC32x48-005300: jldg-fs6-sc jldg-fs10-sc

```
/gfarm/mygroup/SGROUP/Sample/RC32x48-005310:
rcnp-gf-2-ss jldg-fs10-sc
.....
```

```
/gfarm/mygroup/SGROUP/Sample/RC32x48-005340:
scjldgkek06 jldg-fs10-sc
```

```
/gfarm/mygroup/SGROUP/Sample/RC32x48-005350:
jldgriken-sc jldg-fs10-sc
```

```
/gfarm/mygroup/SGROUP/Sample/RC32x48-005390:
jldgyitp-sc jldg-fs10-sc
```

ホスト名の命名規則は、現在、筑波 (jldg-fs\*-sc), KEK(scjldgkek\*), 大阪 (rcnp-gf-\*-ss), 理研和光 (jldgriken\*-sc), 理研神戸 (jldgkobe\*)、東大 (jldgut\*-sc) としています。

gfdf: Gfarm ファイルシステムのディスク使用状況を表示します。

```
% gfdf -H
1K-blocks
           Used Avail Use% Host
    312T
           312T
                    0 100% jldg-fs11-sc
    312T
                     0 100% jldg-fs12-sc
           312T
(中略)
    1.6P 442T
                  1.1P 28% scjldgkek24
    1.6P
                       28% scjldgkek25
           437T
                  1.1P
   24.6P 20.3P
                  4.3P 82%
```

3.4 JLDG ファイルシステムのマウント

クライアントで JLDG をマウントして利用できます。この機能を提供している拠点・クライアントについては、Appendix A を参照してください。

利用手順は、代理証明書を作成した後、

```
マウントポイントを作成(なければ)
% mkdir /tmp/suzuki
% gfarm2fs /tmp/suzuki
                      マウントする
                      マウントポイントが JLDG の root directory です。
% ls /tmp/suzuki
gfarm/home/ lost+found/ stress/ tmp/
% cd /tmp/suzuki/gfarm/mygroup/SGROUP/Sample/
                                           任意のコマンド
                                           任意のコマンド
% ls -1
total 8847370
-rw-r--r-- 1 suzuki 70001 905970592 Jun 6 13:08 RC32x48-005300
-rw-r--r-- 1 suzuki 70001 905970592 Jun 6 13:09 RC32x48-005370
-rw-r--r-- 1 suzuki 70001 905970592 Jun 6 13:09 RC32x48-005380
-rw-r--r-- 1 suzuki 70001 905970592 Jun 6 13:10 RC32x48-005390
% cp RC32x48-005390 ~/
                            cp も普通にできます
                            JLDG の外にでる
% cd
% fusermount -u /tmp/suzuki
                            アンマウントする
```

です。上記の例の様に、ls 等で表示されるユーザ名はクライアント上のアカウント名です。 また、マウントポイントは、local file system 上に作成してください。NFS マウントされ た file system 上にマウントすると、不具合が生じる可能性があります。 JLDG をマウント利用している場合、Gfarm コマンドの引数に、相対パスを指定する 事ができます。

% cd /tmp/suzuki/gfarm/mygroup/SGROUP/Sample/ % gfwhere RC32x48-005390 scjldgkek06 jldg-fs10-sc

3.4.1 データのコピー

クライアントのローカルな(またはNFSマウントされた)ファイルシステムと、JLDG ファイルシステムの間で、高速にデータをコピーすることができる並列コピーコマンド gfpcopyが用意されています。以下に、カレントディレクトリ(ローカルなファイルシステ ム)直下にあるディレクトリ以下をリカーシブに、ディレクトリ構造を保ったまま、JLDG ファイルシステムに並列コピーする例を示します。

| % pwd                                            | ローカルなファイルシステムにいます                         |
|--------------------------------------------------|-------------------------------------------|
| /home/LATTICE/suzuki/TestDir                     |                                           |
| % ls                                             | カレントディレクトリの 1s                            |
| DataDir/ Sample2/                                |                                           |
| % ls /tmp/suzuki/gfarm/mygroup/SGROUP            | Gfarm ファイルシステムを                           |
| Sample/                                          | /tmp/suzuki にマウントしています。                   |
| % ls /tmp/suzuki/gfarm/mygroup/SGROUP<br>Sample/ | Gfarm ファイルシステムを<br>/tmp/suzuki にマウントしています |

% gfpcopy -p Sample2 /tmp/suzuki/gfarm/mygroup/SGROUP Sample2 以下をコピー

all\_entries\_num: 10
copied\_file\_num: 10
copied\_file\_size: 9059705920
total\_throughput: 26.375856 MB/s
total\_time: 343.484817 sec.

コピー終了時のメッセージです

% ls /tmp/suzuki/gfarm/mygroup/SGROUP/Sample2 コピーされました RC32x48-005300RC32x48-005320RC32x48-005340RC32x48-005360RC32x48-005380 RC32x48-005310RC32x48-005330RC32x48-005350RC32x48-005370RC32x48-005390

上の例のコマンドオプションの -p は、コピー終了時に統計情報を表示させるオプショ ンです。その他、並列度を指定する -j オプション等があります。詳細は man page をご 覧ください。

gfpcopy は、JLDG をマウントすることなく使う事もできます。その際は、

% gfpcopy -p Sample3 gfarm:///gfarm/mygroup/SGROUP

% gfls /gfarm/mygroup/SGROUP

Sample Sample2 Sample3

の様に、url (gfarm:///...や file:///...)を指定します。

#### 3.4.2 ファイルの複製について

JLDG では、ファイルのアップロード時にオリジナルとその複製を自動的に作成します。複製はオリジナルとは別のサーバに作られます。

ファイルの自動複製作成数は gfncopy コマンドで管理することができます。以下の様にオプションを付けない場合、現在設定されている自動複製作成数を表示します。

% gfncopy /gfarm/mygroup/SGROUP/Sample 3

また、-s オプションを付けることで、自動複製作成数を変更できます。以下に、自動複製 作成数を2にする例を示します。

% gfncopy -s 2 /gfarm/mygroup/SGROUP/Sample

その他、詳細は man page をご覧ください。

この様に、JLDGをマウントして利用できる環境では、ユーザ自身で複製を管理する事ができますが、大量のデータの複製を3つ以上作成すること(つまり、オリジナルと自動的に作成される複製以外に複製をつくること)は避けてください。

### 3.5 証明書の失効と再発行

JLDG ユーザ証明書は、種々の理由で失効します。本節では、失効する理由と証明書の 再発行の手続きを案内します。証明書の再発行には、以下の情報が必要になります。

- 仮想組織に登録の Email address
  - ユーザ本人からの依頼である事を確認する為、JLDG 管理者グループ宛ての Email は、仮想組織管理サーバに登録の Email address から送信してください。JLDG ユー ザへのアナウンスを受信している address が登録アドレスです。ユーザ宛のアナウ ンスメールが一定回数配信エラーになると、アナウンスの配送が停止されます。そ の場合も、仮想組織管理サーバにアクセスして登録している Email address を確認 することができます。異動等によって、登録 Email address からのメール送信がで きず、仮想組織管理サーバへのアクセスもできない場合は、所属グループの管理者 に『所属拠点と登録 Email address、勤務先住所 (ローマ字)、勤務先電話番号』の 変更を依頼してください。所属グループの管理者による本人確認と、仮想組織管理 グループによる登録情報の変更後、新 Email address 宛て『登情報変更済み』旨、連 絡します。
- 失効した(あるいは、間もなく失効する)証明書のサブジェクト
   証明書のサブジェクトは、次のどちらかのコマンドで確認できます。

```
% grid-cert-info [ -file ~/.globus/usercert.pem ] -s
```

% openssl x509 -in ~/.globus/usercert.pem -noout -subject

[...] は省略可。証明書の標準パス ~/.globus/usercert.pem は適宜変更ください。

JLDGには、発行時期により3種類のサブジェクトのユーザ証明書があります。

- (第1世代) 2007~2013年12月(現在無効)
   /C=JP/0=JLDG/0U=所属グループ/CN=ユーザフルネーム
- 2. (第2世代) 2013年12月~2021年3月(現在無効)
   /C=JP/D=Japan Lattice Data Grid/OU=所属グループ/CN=ユーザフルネーム
- 3. (第3世代) 2021年3月~

/C=JP/O=JLDG3/OU=所属グループ/CN=ユーザフルネーム

- 証明書の有効期限
  - % grid-cert-info [ -file ~/.globus/usercert.pem ] -ed
  - % openssl x509 -in ~/.globus/usercert.pem -noout -enddate

#### 3.5.1 有効期限が経過した場合

ユーザ証明書は発行時から3年間有効です。有効期限後もJLDGの継続利用を希望す る場合は、以下の手順で更新してください。有効期限前に更新する事も可能です。(新証 明書の有効期限は、新証明書発行時点から3年です。現証明書の有効期限が1カ月を切る ころを目安に、更新する事を推奨します。)

- 2. 登録されているメールアドレスから、仮想組織管理者 voadmin[AT]jldg.org 宛、現 証明書のサブジェクトを添えて、ライセンス ID の発行を依頼してください。
- 2. 現証明書を別所に保管 (eg. mv ~/.globus ~/.globus-back) した後、証明書の新 規発行と同じ手順 (2.4 節参照) で証明書を発行してください。その際、所属グルー プ、ユーザフルネームは現証明書と同じにしてください。
- 3. 失効する(した)現在の証明書が第3世代のものであれば、新証明書のサブジェクト は、現証明書のそれと同一です。この場合、手続きは完了です。新証明書でJLDG をお使い下さい。

- 4. 現証明書が第2世代のもの(/C=JP/O=Japan Lattice...)の場合、同じサブジェクトでの利用継続は出来ません。本手引き2.6.1項の手順で新証明書をブラウザにインポートし、2.6.2項の手順に従って仮想組織への登録を行ってください。その際、ユーザアカウントは引き継がれていますので、「(a) ユーザアカウントの作成」はスキップされ、JLDG VOMS トップページに直接遷移します。
- 5. どちらの場合も、新証明書は発行後の最初の午前4時以降に有効になります。既存のJLDGファイルシステム内のファイル等はアクセス制御情報を含めて変更されません。

#### 3.5.2 ユーザ証明書を紛失した (パスフレーズが漏洩した) 場合

ユーザ証明書が紛失し利用できなくなった場合、又は証明書パスフレーズが漏洩した (その疑いがある場合も含む)は、その旨を速やかにグループ管理者及び仮想組織管理者 に連絡してください。事態を放置するとJLDGファイルシステムへの不正アクセスの原 因になりますので、早急の対応をお願い致します。

- 1. 仮想組織管理者は、現証明書を失効させます。
- 2. JLDG の利用を再開したい場合は、新規ユーザ登録と同一の手順で、証明書の発行 から仮想組織への登録の手続きを行ないます。

#### 3.5.3 JLDG 認証局更新による証明書世代の更新

JLDGでは、システムの安定稼働やセキュリティ維持の為、認証局を再構築する場合が あります。切替開始日に、旧認証局での証明書発行は停止され、新認証局の証明書の発行 が開始されます。切替終了日に、旧認証局発行の証明書は全て失効させます。JLDGで使 用する証明書が一斉に更新される為、証明書の世代の更新、と呼びます。ユーザの皆様 は、切替開始日から終了日の間に、新証明書の発行と仮想組織への登録が必要です。

- 1. 切替開始日以降、仮想組織管理サーバに登録されている Email address から、仮想 組織管理者 voadmin [AT] j1dg.org 宛て、ライセンス ID 発行依頼を出します。
- 2. 現証明書ディレクトリ ~/.globus を rename して、jldg-user-req.sh を実行して新 証明書を発行します。
- 現証明書(新証明書ではありません)をインポートしてあり、仮想組織管理サーバに アクセス可能な端末に、新証明書 ~/.globus/usercet.pem を安全な方法でコピー します。
- 必要ならば、仮想組織管理サーバ https://tsso.jldg.org/VO/gw にアクセスし、 個人情報を確認・修正します。
- 5. 新証明書は発行後の最初の午前4時以降に有効となり、現証明書ではJLDGを利用 できなくなります。

# 4 困ったときの連絡先

お困りの点や疑問点等がございましたら、お気軽に各拠点の管理者(表 2)までご相談 ください。

# 5 JLDGチームからのお願い

JLDG は、その主旨に賛同する JLDG の構成拠点や研究グループの運営費や科研費等 の外部資金からの資金支援やリソースの提供を受けて構築・拡充され、拠点や研究グルー プの構成員がボランティアベースで運用しています。一方、その利用については、運用開 始時から、『計算素粒子物理研究者であれば、所属する組織・研究グループによらずに、 無審査・無制限・無料で利用できる』ものとしてきました。JLDG が十数年にわたって規 模を拡大し、このコミュニティの有用なインフラとして認知される様になった大きな理由 は、この運用方針・形態にあると確信しています。

この『無償・無制限』の原則は、諸刃の剣です。実際、JLDGのファイルスペースの使 用率は常に高い水準にあり、毎年、かなりの規模のストレージの増強を行っているにもか かわらず、実質100%使用されている為、他のデータが書けない状況がしばしば発生し ます。JLDGは、研究データの共有の為に運用しているシステムですが、JLDGに置かれ たデータが再読み込みされることなく、長期間ファイルスペースを占有している例が多々 見受けられます。また、昨今、研究プロジェクトが利用できる計算機・ストレージ資源が 急激に大きくなっており、JLDGをプロジェクト移行時の研究データの一時退避に利用さ れ、新プロジェクトに引き継ぎされないデータ、引き継がれても JLDG から消去されない データ量も大きい様です。

この様な状況は、JLDGの可用性・有用性を著しく損ね、研究機関・研究グループへの 支援依頼を困難にさせ、JLDGの運用を危機にさらす事になります。JLDGの精神を生か しつつ有効活用する為にも、データの整理(古いデータの削除、複製数の縮減、外部シス テムへの引き上げ)を常に心がけて頂きます様、お願い致します。

30

# 謝辞

JLDGの開発・拡張・維持管理に、以下の外部資金の援助を受けています。ここに記して謝意を表します。

- 日本学術振興会先端研究拠点事業「計算素粒子物理学の国際研究ネットワークの形成」(平成16年度~平成17年度)
- 国立情報学研究所 CSI 委託事業「グリッド・認証技術による大規模データ計算資源 の連携基盤の構築」
- 国立情報学研究所「e-science 研究分野の振興を支援する CSI 委託事業」の「計算素 粒子物理学の高度データ共有基盤 JLDG の構築」
- 国立情報学研究所「e-Science 研究分野を支援する CSI 委託事業」の「計算素粒子物 理学のデータ共有基盤 JLDG の高度化」
- 科学研究費補助金(新学術領域研究)「素核宇宙融合による計算科学に基づいた重層的物質構造の解明」の計画研究「分野横断アルゴリズムと計算機シミュレーション」(平成20年度~平成24年度)
- 文部科学省 HPCI 戦略プログラム分野 5「物質と宇宙の起源と構造」(平成 23 年度 ~ 平成 27 年度)の課題「計算科学推進体制構築研究支援体制による高度化支援利用」 (hp120287, hp130027)
- 文部科学省ポスト「京」で重点的に取り組むべき社会的・科学的課題(重点課題)(9)
   「宇宙の基本法則と進化の解明」(2015年2月~2020年3月)
- 計算基礎科学連携拠点(JICFuS)

# A 各拠点の環境

# A.1 筑波大学計算科学研究センター

# A.1.1 クライアント

### jldg-fr1、flare25

- JLDG利用の為の専用クライアント、センターの基幹ファイルサーバ等をNFSマウントしている。ユーザアカウントはセンターのIPAで管理している。
- uberftp、gfarm command、mount 利用、が可能。
- gfarm command と mount 利用時のパス設定:以下をコマンドパスに追加 /usr/local/gfarm/bin
- uberftp 接続先 jldg-fs27、jldg-fs28

# A.2 高エネルギー加速器研究機構計算科学センター

# A.2.1 クライアント

jldgfe03

- JLDG 利用の為のクライアント。SC ネットワーク上にあり、外部からは VPN 経由 でアクセスする。
- uberftp、gfarm command が可能。
- gfarm command 利用時のパス設定:以下をコマンドパスに追加 /usr/local/gfarm/bin

A.2.2 グリッド ftp サーバ

• 次の2台: scjldg20, scjldg21

# A.3 大阪大学核物理研究センター

『RCNP サイトでの 利用マニュアル』(https://www.jldg.org/jldg/) を参照してく ださい。RCNP に設置・運用されている JLDG のクライアント及びサーバを利用するう えで必要な情報がまとめられています。 A.4 東京大学情報基盤センター

現在、サーバのみで、ユーザが直接利用する環境はありません。

# A.5 京都大学基礎物理学研究所

### A.5.1 クライアント

# jldg-yitpin

- JLDG利用の為の専用クライアント。YITP大規模クラスタサーバのファイルシステムをNFSマウントしている。基研ログインゲート経由でログイン可能。
- uberftp、gfarm command が可能。
- gfarm command 利用時のパス設定:以下をコマンドパスに追加 /usr/local/gfarm/bin

# A.5.2 グリッド ftp サーバ

- 次の1台: jldgyitp
- A.6 理化学研究所仁科加速器科学研究センター

### A.6.1 クライアント (仁科 NW 上)

#### jldgfe

- JLDG 利用の為の専用クライアント。仁科 NW 上にある。
- uberftp、gfarm command が可能。
- gfarm command 利用時のパス設定:以下をコマンドパスに追加 /usr/local/gfarm/bin

### A.6.2 クライアント (HOKUSAI スパコン NW 上)

#### jldgfe-hgw

- JLDG利用の為の専用クライアント。理研のHOKUSAIスパコンNW上にある。(スパコンアカウント保持者のみ利用可能)
- uberftp、gfarm command が可能。
- gfarm command 利用時のパス設定:以下をコマンドパスに追加 /usr/local/gfarm/bin

# A.6.3 グリッド ftp サーバ

• 次の4台: jldgriken01, jldgriken02, jldgriken03, jldgriken04

# A.7 理化学研究所計算科学研究センター

『富岳での JLDG 利用マニュアル』(https://www.jldg.org/jldg/) を参照してください。